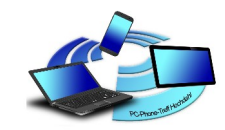

# ninite.com

#### Programme updaten und/oder installieren

Es gibt viele Programme auf dem PC, die immer wieder aktualisiert werden müssen. Das ist eine sehr zeitraubende Angelegenheit und nicht für jeden Anwender machbar. Bei jedem Programm wir dieses anders ausgeführt.

Abhilfe bringt ninite.com

Hier werden Updates/Installationen von vielen Programmen angeboten, die aktualisiert/installiert werden sollen.

## Ninite funktioniert nur auf einem Windows- Computer!

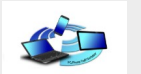

Damit wird die Ninite-Seite beworben:

Installieren und aktualisieren Sie alle Ihre Programme auf einmal. Keine weiteren Symbolleisten, kein Weiterklicken usw.

Wählen Sie einfach Ihre Apps aus und legen Sie los.

- So wird kein falscher Download aus dem Netz geladen.
- Keine weiteren Zusatz-Programme werden mit installiert.
- Keine weiteren Fragen bei der Installation müssen beantwortet werden.
- Das Programm wird voll gebrauchsfähig auf dem PC in der neusten Version installiert.
- Einfacher geht es nicht und auch vom ungeübten User ausführbar.
- Anklicken und fertig.

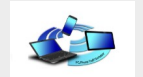

Die schwierigste Frage bei dieser Aktion ist dabei:

1. Welche Programme befinden sich auf meinem PC 2. Welche Programme benötige ich neu auf dem PC

> Zu 1. Markiert = Programm wird upgedatet

Zu 2. Markiert = Programm wird installiert

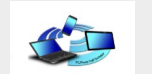

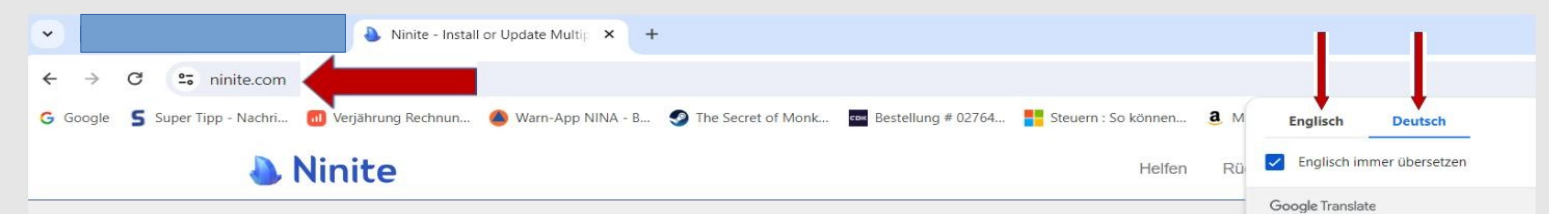

Installieren und aktualisieren Sie alle Ihre Programme auf einmal

Keine Symbolleisten. Kein Klicken auf "Weiter". Wählen Sie einfach Ihre Apps aus und los geht's.

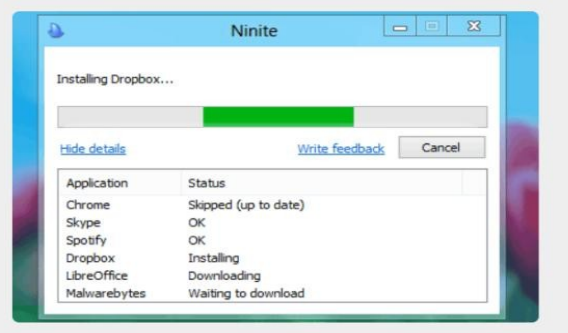

Immer auf dem neuesten Stand Sie müssen nicht auf Updates achten. Das erledigen unsere Bots. Hier sind die Neuigkeiten: AIMP aktualisiert auf 5.30,2555. Freitag um 22:36 Uhr Visual Studio Code auf 1.90.1 aktualisiert. Freitag um 7:34 Uhr PCWorld Edge aktualisiert auf 126.0.2592.56. Freitag um 7:34 Uhr im Alltag" Chrome aktualisiert auf 126 0 6478 62 Freitag um 7:24 Uhr Eclipse aktualisiert auf 4.32.0. Freitag um 7:18 Uhr beworben."

Mehr Nachrichten

Millionen vertrauen uns Wir installieren und aktualisieren t

etwa eine Million Apps für unsere Privatanwender und Ninite Pro -Abonnenten.

Auch die Presse mag uns:

"Ich wette, der Service hat mir ein Stunden erspart"

"Ninite.com verschafft Ihnen mehr im Alltag"

The Christian Science Monitor

"Dieser Beitrag kann ziemlich kur; da Ninite genau so funktioniert wi beworben." Lifehacker

1. Wählen Sie die gewünschten Apps aus

| Internetbrowser | Nachrichten | Medien     | Laufzeiten                | Bildgebung |
|-----------------|-------------|------------|---------------------------|------------|
| 🗆 💿 Chrom       | 🗆 😑 Zoomen  | 🗆 🔨 iTunes | Java (AdoptOpenJDK) x64 8 | 🗆 🔕 Krita  |
| Oper            | Zwietracht  |            | 🗆 🎫 Java (AdoptOpenJDK) 8 | 🗆 🔕 Mixer  |

Wählbar zwischen Englisch und Deutsch. Aber die deutsche Übersetzung ist sehr schlecht.

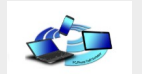

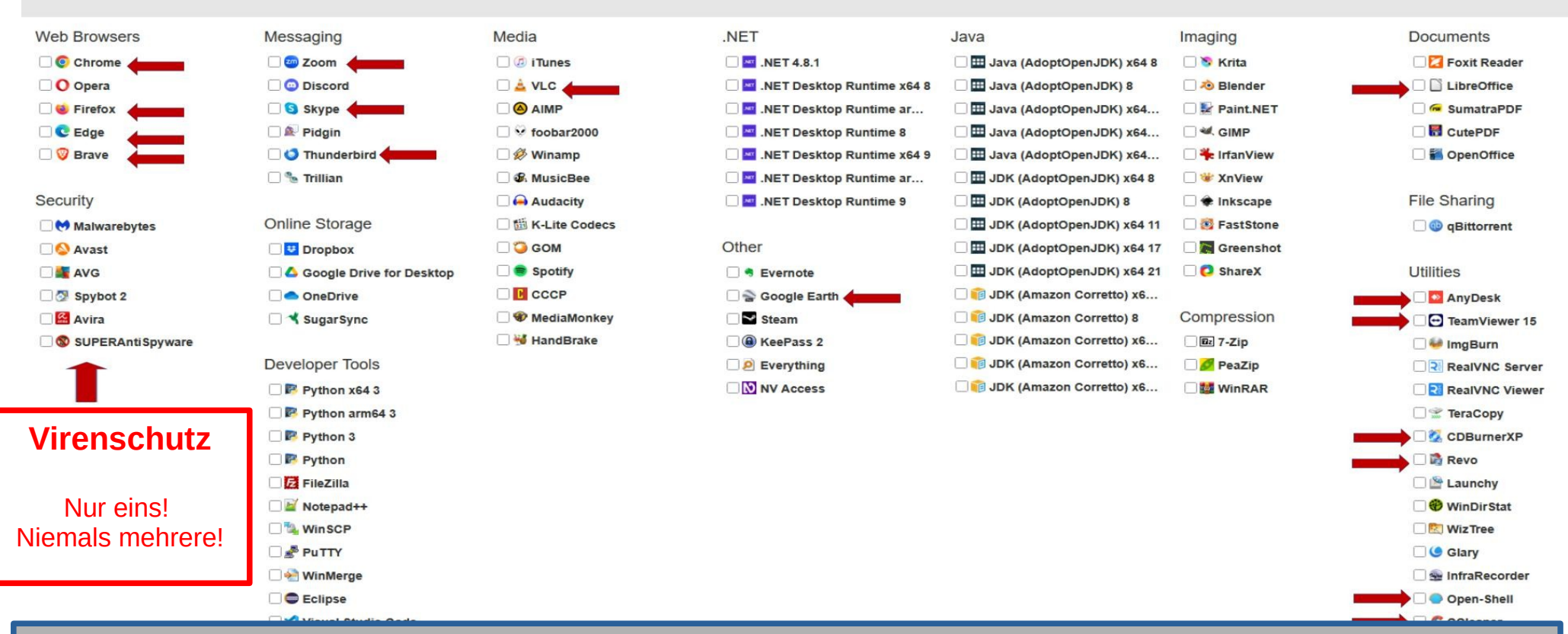

Welches Programm habe ich auf dem PC? ===> Update Welches Programm soll installiert werden? ===> Installation

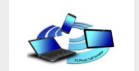

#### Auswahl durch setzen eines Hakens

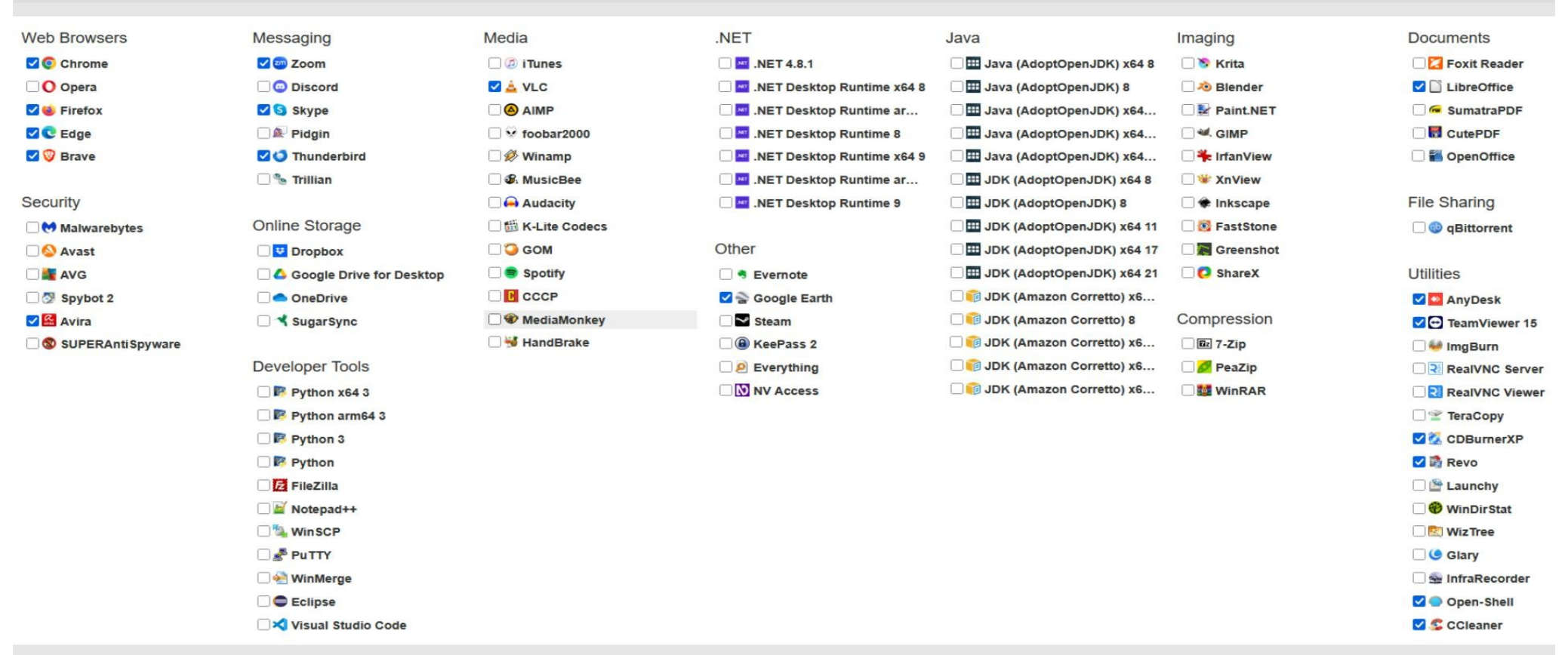

Wurden die Programme ausgewählt die aktualisiert bzw. neu installiert werden sollen, wird jetzt der Download gestartet.

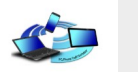

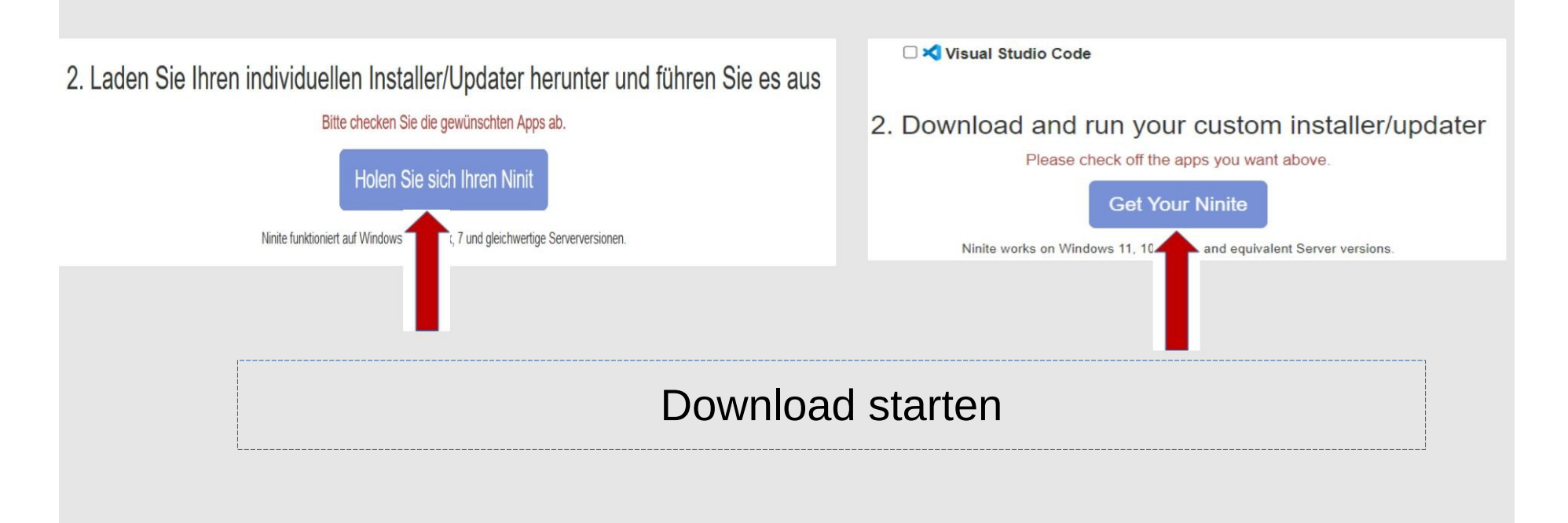

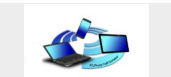

### Im nächsten Fenster wird angezeigt, welche Programme man für Updates bzw. Neuinstallationen gewählt hat. Hier sind 11 ausgewählte.

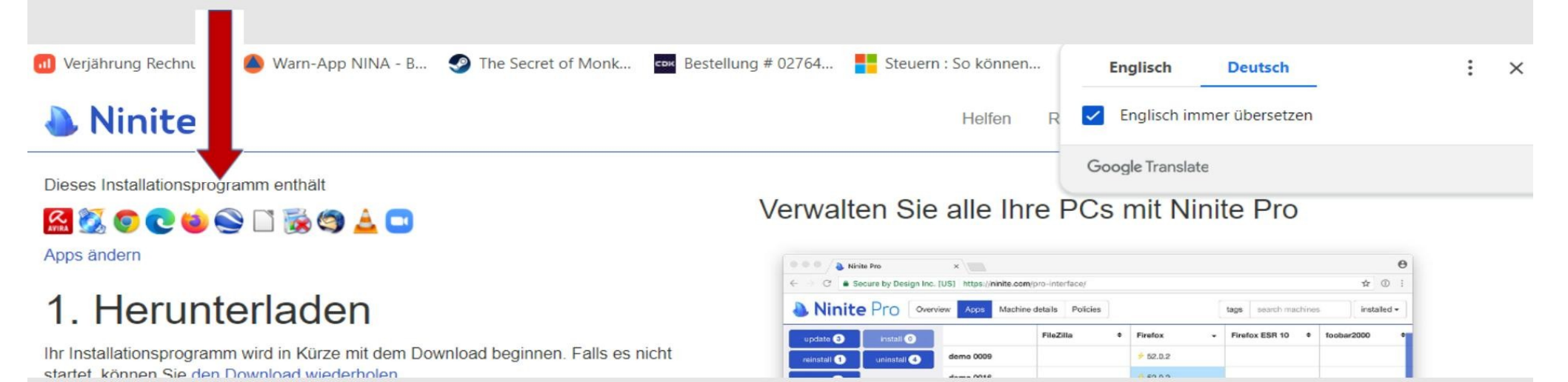

#### Die Installationsdatei aus dem Browser heraus oder im Ordner "Download" starten.

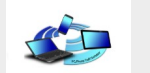

Alle angeklickten und somit ausgewählten Programme werden jetzt auf den neusten Stand gebracht oder werden, wenn sie noch nicht auf dem PC waren, jetzt neu installiert.

# Wichtig:

Nur Programme installieren die bekannt sind und gebraucht werden!

# Es kann eine ganze Zeit dauern, bis alle Updates bzw. Neuinstallationen ausgeführt sind.

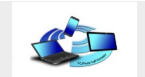

|                     | Verwalten Sie alle I                                                                | hre PCs |
|---------------------|-------------------------------------------------------------------------------------|---------|
| Downloading Chrome. | -                                                                                   | - ×     |
| Show details        | Write feedback                                                                      | Cancel  |
|                     | Thanks for trying cut our new productif demo 0025<br>Please tell us what you think. |         |

Hier kann der genaue Fortschritt der Installation sichtbar gemacht werden.

| Ninite           |                     | _              |        |
|------------------|---------------------|----------------|--------|
| nstalling Chrome |                     |                |        |
| Hide details     |                     | Write feedback | Cancel |
| Application      | Status              |                | 1      |
| Firefox          | OK (up to date)     |                |        |
| Chrome           | Installing          |                |        |
| Edge             | Downloading         |                |        |
| Revo             | Waiting to download |                |        |
| Open-Shell       | Waiting to download |                |        |
| VLC              | Waiting to download |                |        |
| Thunderbird      | Waiting to download |                |        |
| CCleaner         | Waiting to download |                |        |
| Zoom             | Waiting to download |                |        |
| LibreOffice      | Waiting to download |                |        |
| CDBurnerXP       | Waiting to download |                | ~      |

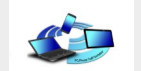

"OK (up to date)" = Das Programm ist auf dem neuesten Stand.

"OK" = Das Programm wurde installiert.

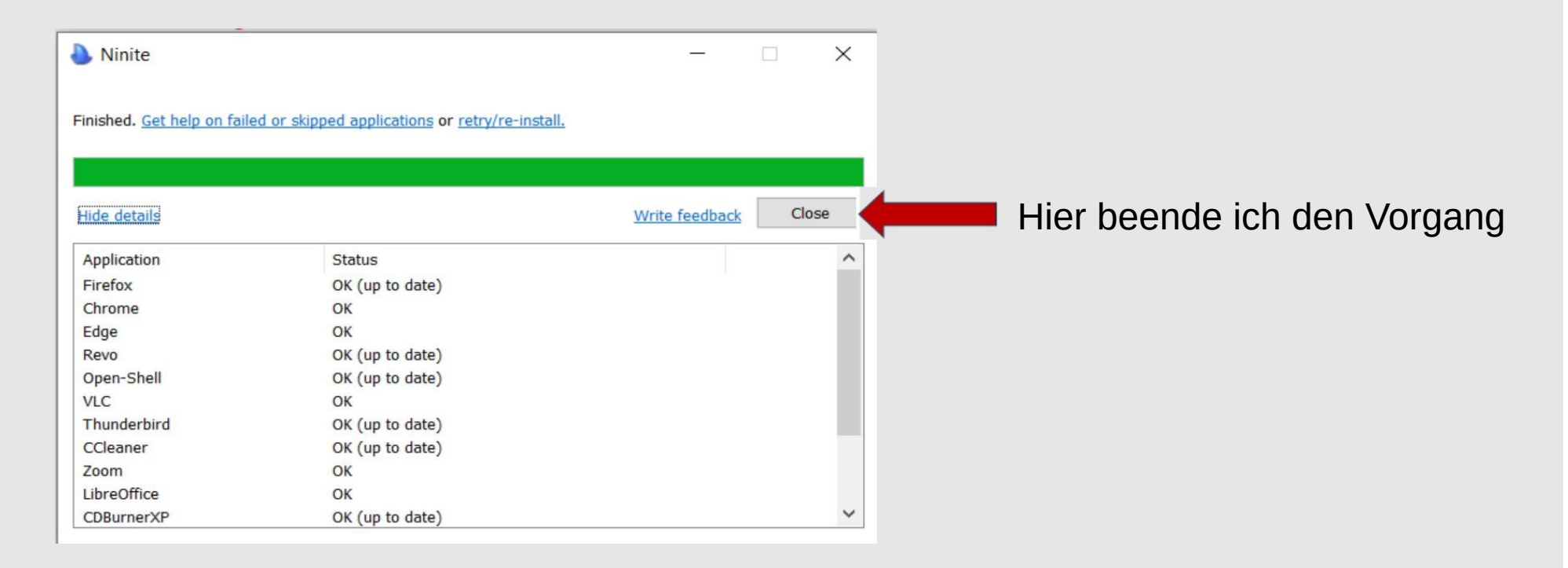

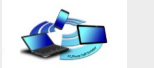

Tausende von Organisationen verwenden Ninite Pro zum Patchen und Sichern von Software, darunter

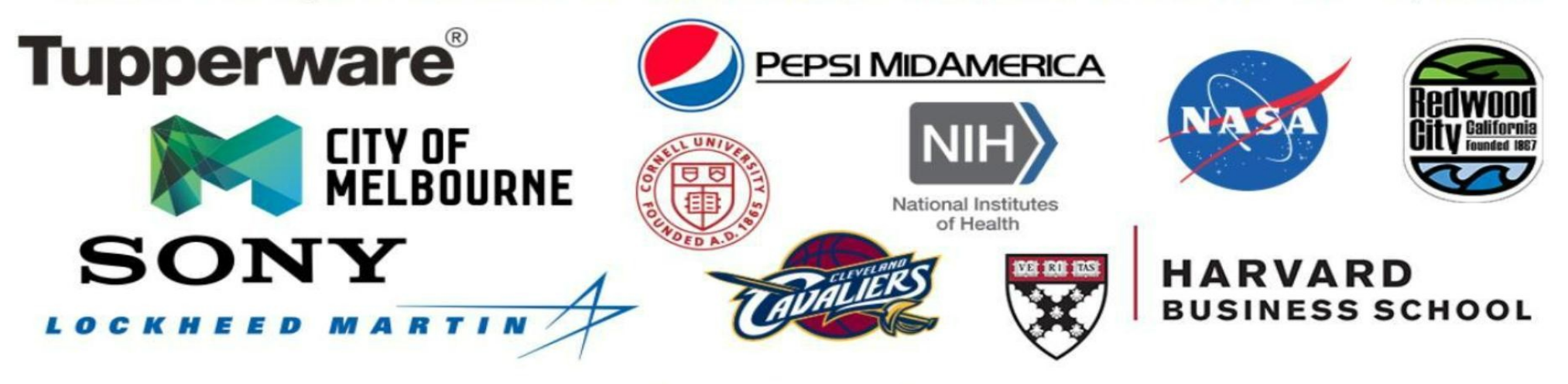

Jetzt kostenlos testen

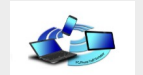

Wird ein PC neu aufgesetzt, also eine Neuinstallation gemacht, hilft diese Seite besonders gut. Nicht jedes einzelne Programm muss installiert werden. Einfach die Seite "ninite.com" im Browser aufrufen und die Programme auswählen, die installiert werden sollen.

Den Download starten und diese Datei einfach ausführen. So ist viel Zeit gespart.

Die Kaufoption "NinitePro" bietet natürlich mehr Programme zur Auswahl an aber die kostenlose Variante reicht für den Hausgebrauch zu.

# **Nochmal der Hinweis:**

- Für Updates nur die Programme auswählen, die schon installiert sind!
- Nur neue Programme die wirklich gebraucht werden anklicken!
- Keine zwei oder mehrere Virenscanner auf dem Gerät installieren!
- Die Datei "Ninite xxx Installer" im Ordner "Download" kann nur für diesen einen Vorgang benutzt werden!
- Nach erfolgreicher Installation kann die Datei "Ninite xxx Installer" im Ordner "Download" gelöscht werden!

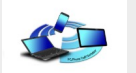

### Nutzungsbedingungen

Ninite wird Ihnen auf einer "wie besehen" und "wie verfügbar"-Basis zur Verfügung gestellt. Die Nutzung des Dienstes geschieht auf eigenes Risiko.

Die kostenlose Version von Ninite ist nur für den Heimgebrauch und als Test für Ninite Pro. Wenn Sie für den Betrieb von Ninite bezahlt werden (IT-Abteilung, PC-Shop, Managed Service Provider, Schule, Non-Freiwilliger-Helpdesk usw.), müssen sie auf NinitePro wechseln.

Ninite Pro-Konten und -Installationsprogramme sind für ein Unternehmen/eine Organisation geeignet. Bitte geben Sie sie nicht an Dritte weiter.

Für Managed Service Provider oder IT-Support-Firmen ist es in Ordnung, ein großes Konto für mehrere Kunden zu verwenden. Ihre Firma gilt in diesem Fall als die eine Organisation.

Ninite installiert Software von Drittanbietern. Durch die Nutzung von Ninite bestätigen Sie, dass Sie die Lizenzvereinbarungen und -beschränkungen aller mit Ninite installierten Software gelesen haben und ihnen zustimmen. Ninite gewährt Ihnen keine Lizenz für Drittanbietersoftware, die auf Ninite oder anderswo verfügbar ist, und Ninite garantiert auch nicht die Verfügbarkeit von Drittanbietersoftware.

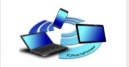

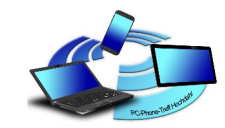

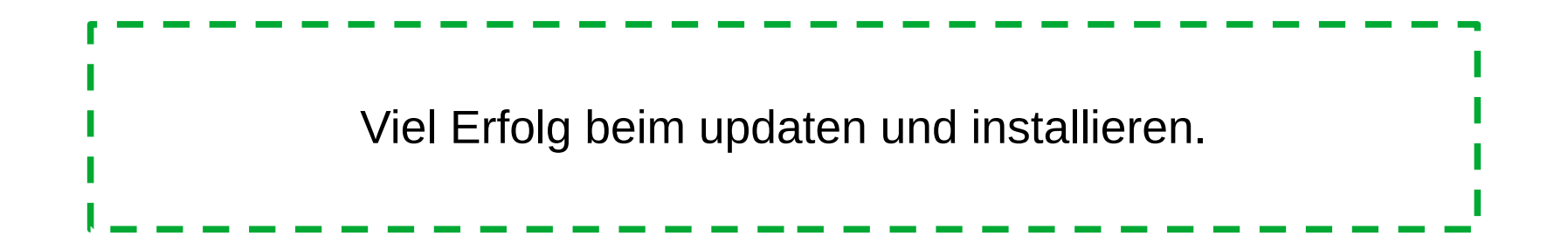

# ENDE

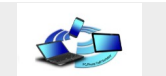